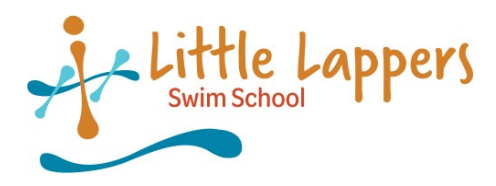

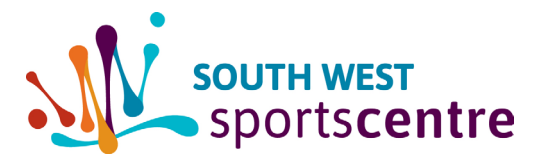

## NEW WEB ACCOUNT FOR PARENTS

Please note if you are an existing SWSC member, you will need to use the same email address we have listed under your account

The membership portal will allow you to:

- Check your child's progress
- Update personal details
- View your child's lesson time and their teacher's name

To get started:

- 1. Go to the South West Sports Centre website www.southwestsportscentre.com.au
- Click on *Memberships* on the menu bar at the top of the page and select *Membership Portal* from the drop down list.
- 3. Select the button Click here to launch the portal
- 6. On the next screen, select Courses
- If it's your first time using the portal you will need to create an account by clicking <u>Create Account</u> below the log In button.

Enter your details then click Create

portal.

You will be sent an activation email to your

nominated email account and you will be prompted to create a password to access your customer

| Menu                                                  | Log In                                          |
|-------------------------------------------------------|-------------------------------------------------|
| invibe                                                |                                                 |
|                                                       |                                                 |
| Bookings                                              | Scourses                                        |
| Group Fitness                                         | Memberships                                     |
| Facilities                                            | Passes                                          |
| Log In                                                |                                                 |
| Membership Num                                        | ber or Email Address *                          |
| Password *                                            |                                                 |
| Remember Me                                           |                                                 |
| Create Acco                                           | Log In                                          |
| ≡ Menu                                                |                                                 |
| Create Account                                        |                                                 |
| Once you complete the following form, you will receiv | e an email with instructions on how to proceed. |
| Date of Birth *                                       |                                                 |
| Membership Number or Email Address *                  |                                                 |
| Terms & Conditions                                    |                                                 |
| Test                                                  |                                                 |
| □ I agree to the terms & conditions                   |                                                 |

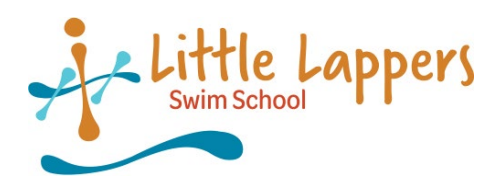

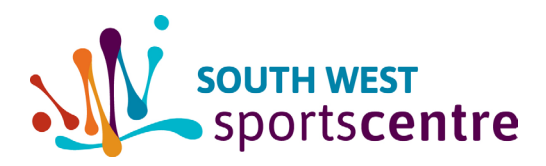

Log Out

8. Once you have logged in, you will be asked to *Select a user.* 

Click on your child's name to view their enrolment details.

9. Select View progress to see how your child in

progressing in their lessons.

| ome / courses /<br>Enrolmonte for <b>A</b>                                                                                                    |                                                                                                    |
|----------------------------------------------------------------------------------------------------|----------------------------------------------------------------------------------------------------|
|                                                                                                    |                                                                                                    |
|                                                                                                    |                                                                                                    |
| Active or Upcoming En                                                                                                    | rolments                                                                                                    |
| Stage 4/5 - Tue at 16:45                                                                                                    | ?≣ View progress                                                                                                    |
| Course: Swimming<br>Level: Stage 4<br>Teacher: Brooke B                                                                                                    |                                                                                                    |
| Location: Lane 2 S 25m Pool<br>From: 31/01/2023                                                                                                    |                                                                                                    |
| tage 4<br>imming<br>% completed                                                                                                    |                                                                                                    |
| tage 4<br>Imming<br>& completed<br>Freestyle Swim 15m with reguar side breathing<br>Not Assessed                                                                                                    | Backstroke Swim 10m, catch up acceptable<br>Attempted                                                                                                    |
| tage 4<br>imming<br>& completed<br>Freestyle Swim 15m with reguair side breathing<br>Not Assessed<br>22/17/2002                                                                                                    | Backstroke Swim 10m, catch up acceptable<br>Attempted<br>22/12/2022                                                                                                    |
| tage 4<br>imming<br>k completed<br>Freestyle Swim 15m with regular side breathing<br>Not Assessed<br>22/17/2002<br>Survival backstroke , swim 10m below water arm<br>recruent                                                                                                    | Backstroke Swim 10m, catch up acceptable<br>Attempted<br>22012/2022<br>Breastroke Swim 5m (basic)                                                                                                    |
| tage 4<br>imming<br>& completed<br>Freestyle Swim 15m with reguair side breathing<br>Not Assessed<br>2017/2002<br>Survival backstroke , swim 10m below water arm<br>recovery<br>Working Towards<br>2017/2002                                                                                                    | Backstroke Swim 10m, catch up acceptable<br>Attempted<br>22/17/2022<br>Breastroke Swim 5m (basic)<br>Improving<br>22/17/2022                                                                                |
| tage 4<br>imming<br>te completed<br>Freestyle Swim 15m with reguair side breathing<br>Not Assessed<br>2017/2022<br>Survival backstroke , swim 10m below water arm<br>recovery:<br>Working Towards<br>2017/2022<br>Scull head first on back, without leg action                                                         | Backstroke Swim 10m, catch up acceptable<br>Attempted<br>2x17/2002<br>Breastroke Swim 5m (basic)<br>Improving<br>2x17/2002<br>Recover an object , chest deep water(minimum)                                 |
| tage 4<br>iming<br>k completed<br>Freestyle Swim 15m with reguair side breathing<br>Not Assessed<br>22/17/2022<br>Survival backstroke , swim 10m below water arm<br>recovery<br>Working Towards<br>22/17/2022<br>Scull head first on back; without leg action<br>Competent<br>22/17/2022                               | Backstroke Swim 10m, catch up acceptable<br>Attempted<br>22//2/0022<br>Breastroke Swim 5m (basic)<br>Improving<br>20//2/0022<br>Recover an object , chest deep water(minimum)<br>Not Assessed<br>22//2/2022 |
| tage 4<br>imining<br>k completed<br>Freestyle Swim 15m with reguar side breathing<br>Not Assessed<br>22/17/2002<br>Survival backstroke , swim 10m below water arm<br>recovery<br>Working Towards<br>22/17/2002<br>Suru head first on back, without leg action<br>Completent<br>22/17/2002<br>Swim indeep water (depth) | Backstroke Swim 10m, catch up acceptable Attempted 2012/0022 Breastroke Swim 5m (basic) Improving 2012/0022 Recover an object , chest deep water(minimum) Not Assessed 2012/0022 Water safety sequence 4    |

Progress marking keys:

*None* - student has not attempted this skill yet

Attempted - student has attempted the skill at least once

*Working towards* - student is working on that skill, and it may take some more practice for them to grasp the skill

*Improving* - student is getting better at the skill. The teacher needs to see it performed a few more times before they can be deemed competent

**Competent** - The teacher has seen the student perform the skill confidently and comfortably on a consistent basis

If you have any further questions, please contact our Little Lappers swim school team on 9795 2251.

≡ Menu

**Select User** 

.

following list of peop